### **DGLVR Webinar**

### Quarterly Reporting and Replenishment Updates

(While waiting for the webinar to begin, log in to the GIS Mapper. I'll have each of you open the new tool once I introduce it.)

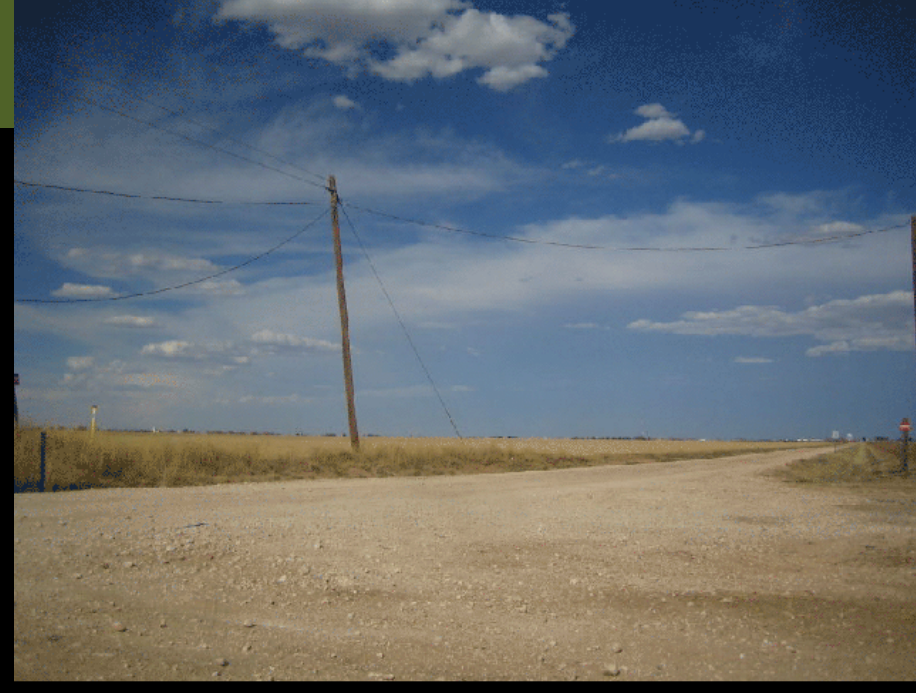

## 6/4/20 Starts at 9am

If you are reading this, then you are successfully seeing the webinar video. Webinar audio should be automatic through your computer, and options can be accessed in the "audio options" button on the bottom left. If your computer audio is not working, you can listen on your phone by dialing 312-626-6799.

For technical assistance, call: 814-865-5355

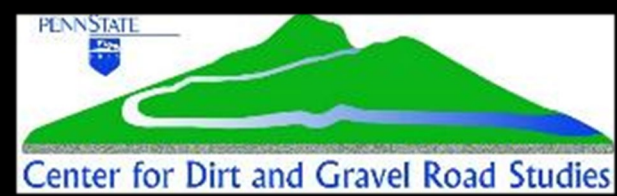

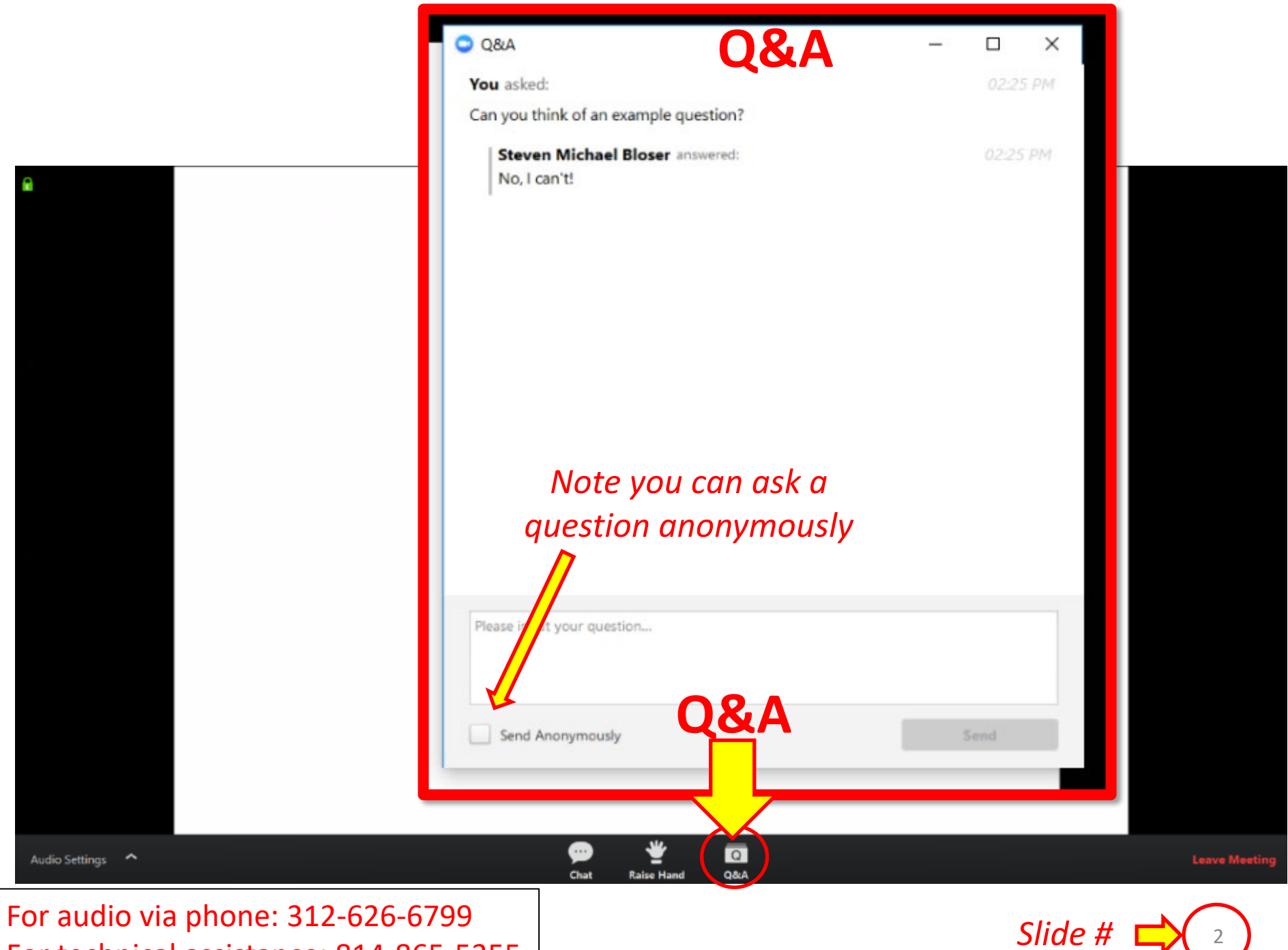

For technical assistance: 814-865-5355

#### DGLVR Webinar Quarterly Reporting and Replenishment Updates

- Visual Updates
- Unreported Replenishments
- ACH Changes
- Receipt Invoice Uploader

#### DGLVR Webinar Quarterly Reporting and Replenishment Updates: Visual Updates

#### Purpose:

- Rearranged some buttons accessible to District Manager's
- Smaller monitors did not allow for all buttons to show

#### **QR & Replenishment Updates: Visual Updates**

| Quarterly Report                        | x                             |
|-----------------------------------------|-------------------------------|
| 01/01/2020 - 03/31/2020 🔽 🜆 🔚 🚜         |                               |
| Dirt and Gravel Low Volume Activity Rep | Date Submitted:               |
| ▶   🔂   📭   🖉 -                         |                               |
| Program Income                          | Program Expenses              |
| SCC Advance: \$                         | Administrative: \$            |
| SCC Replenishment: \$                   | Education: \$                 |
| Interest Earned: \$                     | Projects: \$                  |
| Other: \$                               |                               |
| Balance at District                     | Replenishments                |
| Starting Balance: \$                    | Potential Claim: \$           |
| Income: \$                              | Harrisburg Funds (Cur): \$    |
| Expenses Total: \$                      | Harrisburg Funds (Prev): \$   |
| Ending Balance: \$                      | Amount Requested: \$          |
| Report Checklist                        | SCC Use Only                  |
| Income & Expenses Manager Rev           | viewed Accept Date: By:       |
| Activity Report Use ACH Tran            | nsfer Replenishment Processed |
| udio via phone: 312-626-6799            |                               |

For technical assistance: 814-865-5355

#### DGLVR Webinar Quarterly Reporting and Replenishment Updates: Unreported Replenishments

#### Purpose:

- Enables the Districts to determine if they have missed reporting any SCC Replenishment income.
- Misreporting of income has led to confusion pertaining to:
  - Accurate Program balances
  - Misleading Uncommitted balances

- Unreported Replenishments = Sum of <u>ALL</u> SCC Replenishments scheduled to be received from previous quarters for a given Program. Does not include the currently active quarter.
- Automatically reduced when entering SCC Replenishment Income.
- Will prevent accidental over stating of SCC Replenishment Income.
- Will allow for more accurate representation of Uncommitted Balance.
  - Uncommitted Balance = Current Balance Committed Remaining
  - Current Balance = Ending Balance + Remaining Harrisburg Money + Unreported Replenishments

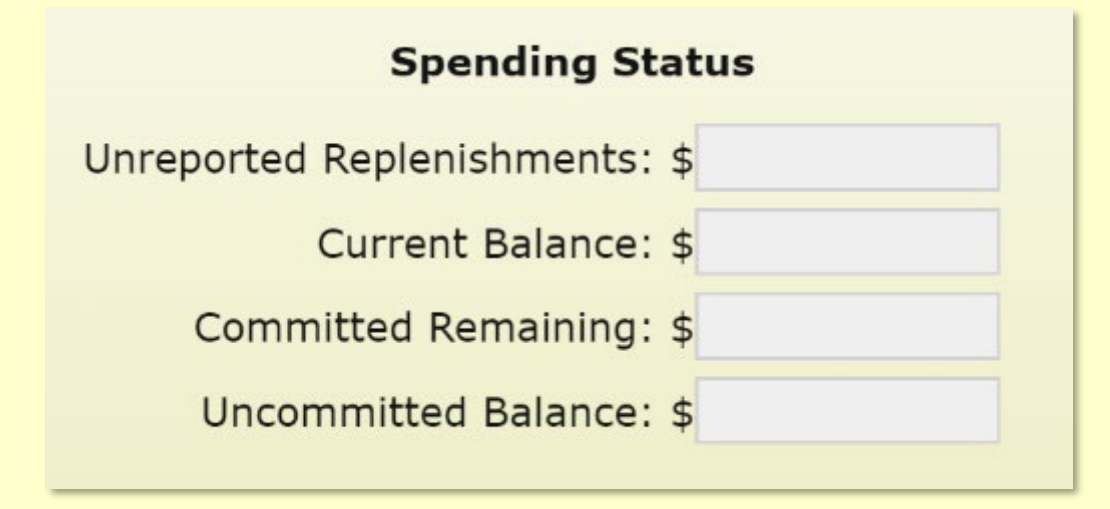

# What should I do if I have unreported replenishments?

- 1. Compare to last quarter. Likely they will be same.
- 2. If different, look at previous quarters to determined the missed replenishment(s).
- 3. Verify that the missed replenishments have been deposited and transferred into the correct Program account.
- 4. If having trouble with 1-3, call Ken for help.

#### DGLVR Webinar Quarterly Reporting and Replenishment Updates: ACH Changes

#### Purpose:

- To eliminate issues with invalid ACH Bank Account information.
- To reflect what Treasury now recommends with submitted replenishment requests
  - Actual Bank Account Information NO
  - Assigned Bank Partner Number YES

## **Bank Partner Numbers**

- Replaces Bank Account/Key
- Tied to District's SAP Vendor ID
- Will appear on Replenishment Form when "Use ACH Transfer" is selected
- Are not editable locally.
  - Contact Vendor Services to obtain a new one.
  - Must contact Roy to request change of one shown.

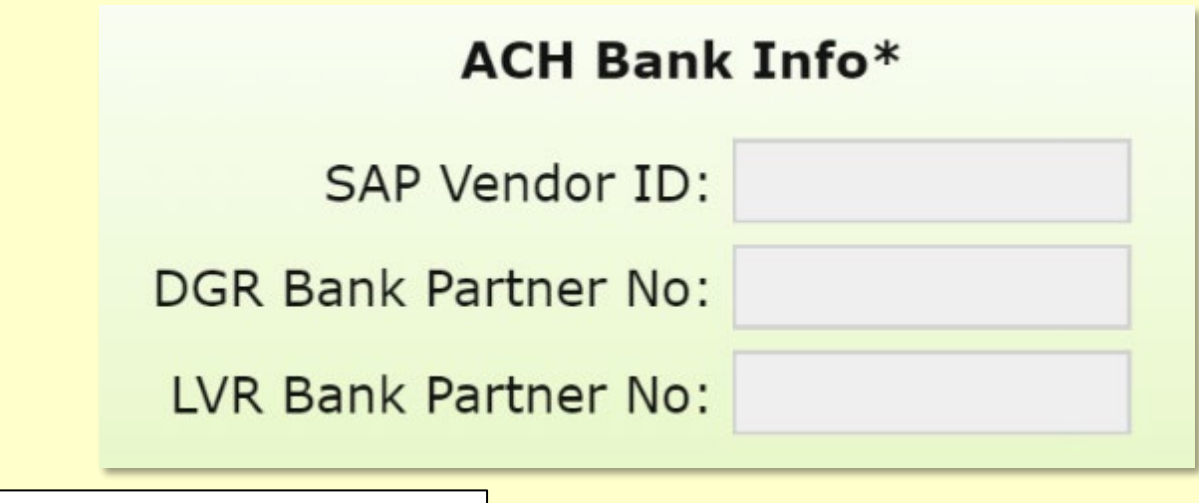

## What should I do to prepare for the July-September quarter?

If you have ACH implemented :

- **1. Verify that the Bank Partner Numbers are correct.**
- 2. If not, contact Roy and provide him with the correct information.
- **3.** We will update the GIS once verified.
- If you do not have ACH implemented:
  - **1. Contact Vendor Services to set up your account.**
  - 2. Contact Roy once Vendor Services has activated your account.
  - 3. We will update the GIS once verified.

#### DGLVR Webinar Quarterly Reporting and Replenishment Updates: Receipt Invoice Uploader

#### Purpose:

- To help eliminate possible delays with District's replenishment requests.
- Allows Districts to attach expense documentation to the replenishment request
- These tools only available to users with the District Manager or Financial roles

DGLVR Webinar Quarterly Reporting and Replenishment Updates: Receipt Invoice Uploader

# THIS IS COMPLETELY OPTIONAL!!

#### To Use the Uploader

- 1. Click the Browse Receipt Invoice button and browse for the appropriate pdf.
  - Once uploaded, you can verify the file name by hovering the mouse over the Browse Receipt Invoice button.
- 2. Click the Upload Receipt Invoice button. You'll receive confirmation upon successful upload.
  - To remove an uploaded receipt invoice, click the Delete Receipt Invoice button.
- **3.** Click the View Replenishment button to view the receipt invoices with the replenishment request.

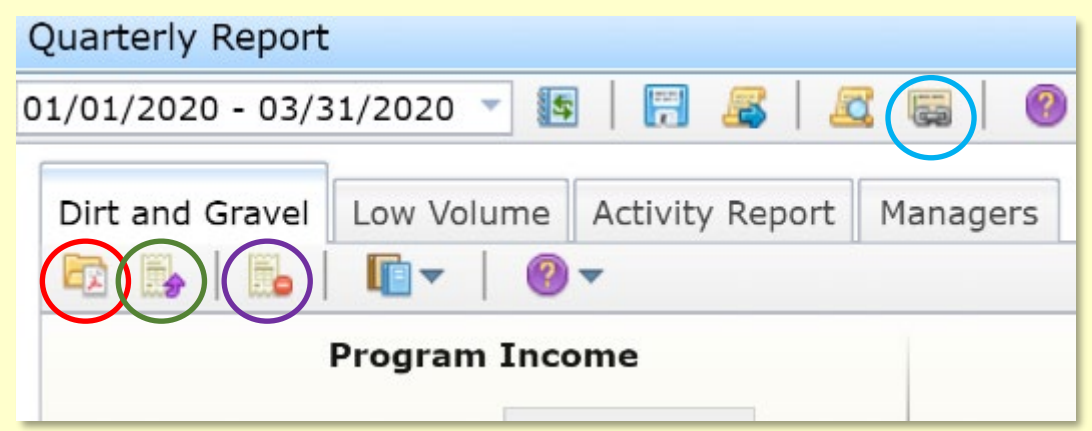

#### **QR & Replenishment Updates: Receipt Invoice Uploader**

PA State Conservation Commission

Bevised 4/2020

Date

Dirt, Gravel, & Low-Volume Roads Meintenance Form

Application for Replenishment of Advance Working Capital

for the

| Vendor Name:           | SAP Vendor ID:                            |
|------------------------|-------------------------------------------|
| Vendor Invoice Number: | Vendor Invoice Date:                      |
| Address:               |                                           |
| Agreement #            | Time Period:                              |
| Use ACII Bank Transfer | Electronic Funds Transfer - Bank Account: |

| Administrative expenses claimed this period                                                                      | \$ |  |
|----------------------------------------------------------------------------------------------------|----|--|
| Education % training expenses claimed this period                                                                | \$ |  |
| Project expenses claimed this period                                                                             | S, |  |
| TOTAL expenses claimed this period.                                                                              | \$ |  |
| Current account balance.                                                                                         | Ś  |  |
| Replenishment requested the low attriations denot accurate and the of                                            | s  |  |
| Legisland and the residue second the wave of the relation of the relation of the relation of the relation of the | ×. |  |

l ottest that:

All experisions of electronic ware made in accordance with the 10 k S Gravi Savel Savermer's 3 F Sky, "Center of Cartiner Conditions," and the entries expressed by the Contextwo, or Data NA Cardity Savermer B Savel Adverses and expenditions where many for these experises demined if a glar of the Savermer of the Ky and contracted by speed to in Section 7 of the Savermer of No ky. A response accounting of Lards to the Contextwo in the card of the Ky and contracted by speed to in Section 7 of the Savermer of No ky. A response accounting of Lards to the the contextwo in the card made and will be established to the Savermer of No ky. A response accounting of Lards to the card large wild.

Sworn:

Name o Buche

District Manger/Authorized Personnel

Ngnature.

#### FOR STATE CONSERVATION COMMISSION USE ONLY

| Act3, 1997, the Dit & Gravel Road Maintenance Prog | ar projects, training and commission<br>year Statement of Policy and the Ph | ion achere to Timits effection sites<br>le Year Program Agreement. |
|----------------------------------------------------|-----------------------------------------------------------------------------|--------------------------------------------------------------------|
| Angewers,<br>bute for substantion means            | 16.1-                                                                       | _                                                                  |
|                                                    |                                                                             | Amount                                                             |

#### For audio via phone: 312-626-6799 For technical assistance: 814-865-5355

#### **Dirt and Gravel Receipt Invoice**